# auta DIGITAL

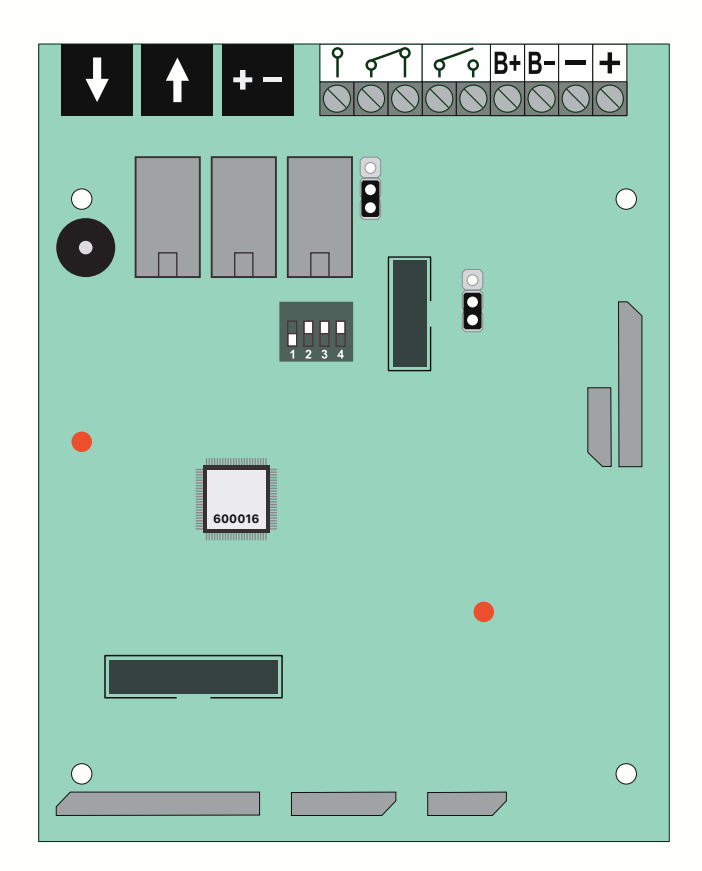

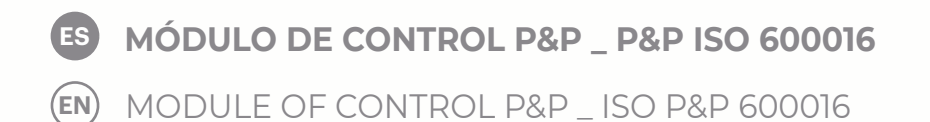

Bringing people together

## Índice

| Descripción1                                        |
|-----------------------------------------------------|
| Características1                                    |
| Conexión2                                           |
| Llamada a vivienda3                                 |
| Configuración placa de pulsadores4                  |
| Configuración placa de teclado, menú AJUSTES5       |
| Configuración placa de teclado, menú BASE DE DATOS6 |
| Ejemplo de instalación7                             |
| Codificación de viviendas, PLACA DE PULSADORES      |
| Guía de instalación                                 |
| Modos de funcionamiento para Relé 212               |
| Funcionamiento del sensor de puerta12               |

## Index

| Description1                                  | I        |
|-----------------------------------------------|----------|
| Features1                                     | I        |
| Connection                                    | 2        |
| Call to flat                                  | 3        |
| Configuration of push-buttons panel           | 4        |
| Configuration of keypad panel, SETTINGS menu5 | ō        |
| Configuration of keypad panel, DATABASE menu  | 5        |
| Example of installation                       | 7        |
| Codification of flats, PUSH-BUTTONS PANEL     | 3, 9, 10 |
| Installation guide1                           | 1        |
| Functioning modes for Relay 21                | 2        |
| Functioning of the door sensor1               | 2        |

## Descripción Description

Módulo de control para sistemas digitales Auta P&P y P&P ISO. Permite la gestión de placas con hasta 66 pulsadores y placas con teclado + display con hasta 65.000 usuarios. Incorpora gestión de bases de datos, tiempos de apertura, códigos de acceso, etc...

Module of control for Auta P&P and ISO P&P digital systems. It allows the management of panels with up to 66 buttons and panels with keyboard + display with up to 65.000 users. It incorporates database management, opening times, access codes, etc ...

## Características Features

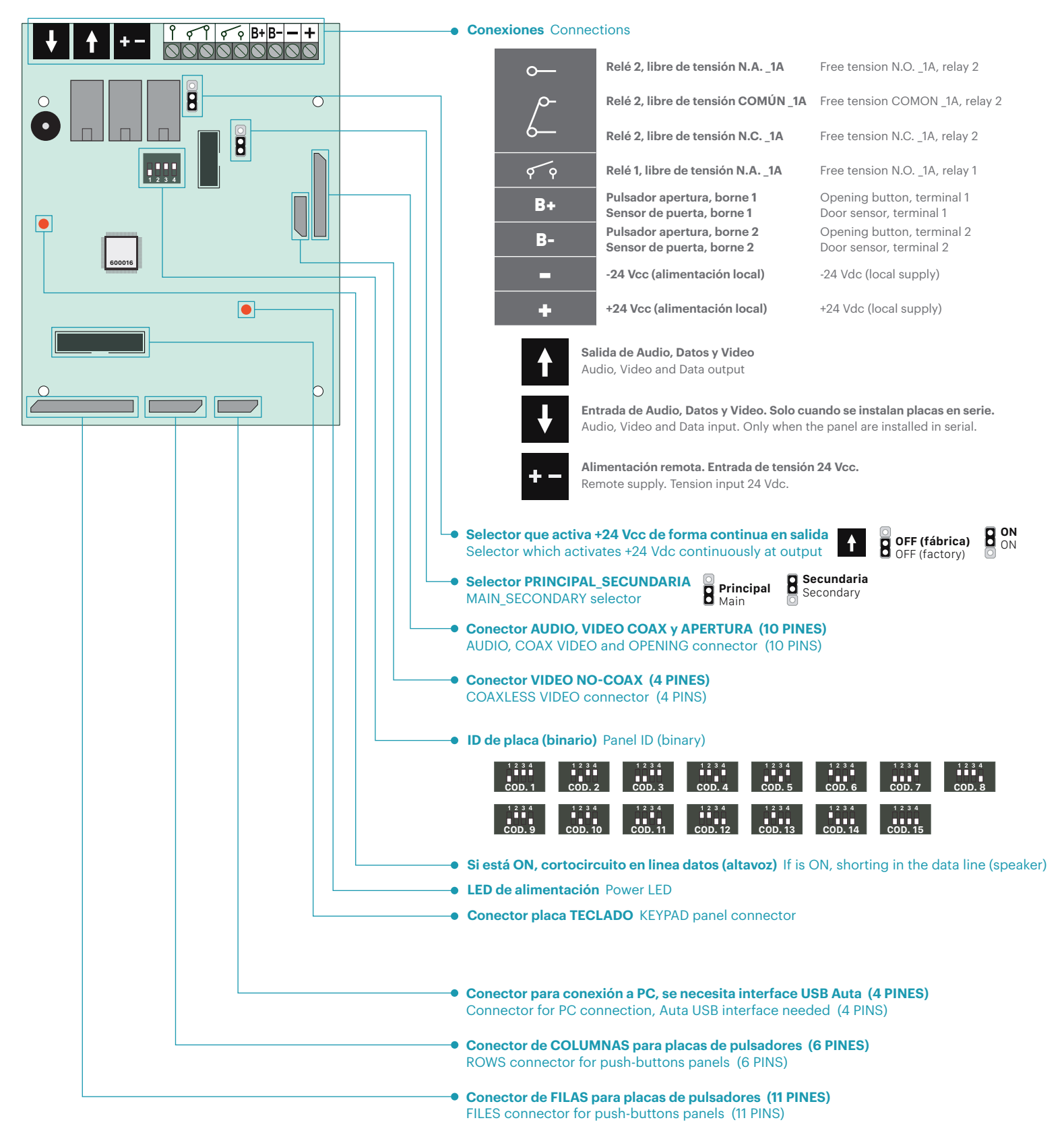

## **Conexión** Connection

## PLACA DE PULSADORES PUSH-BUTTONS PANEL

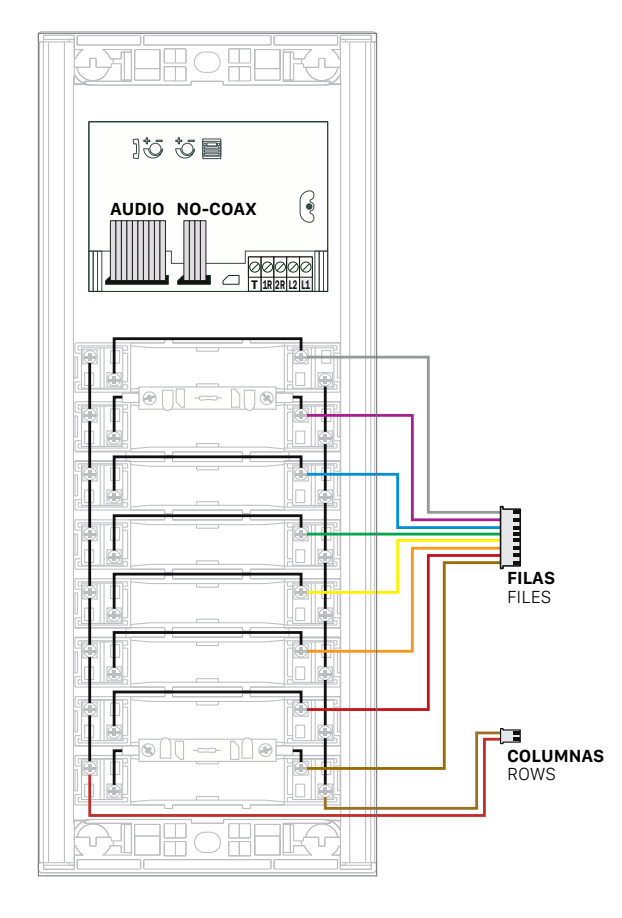

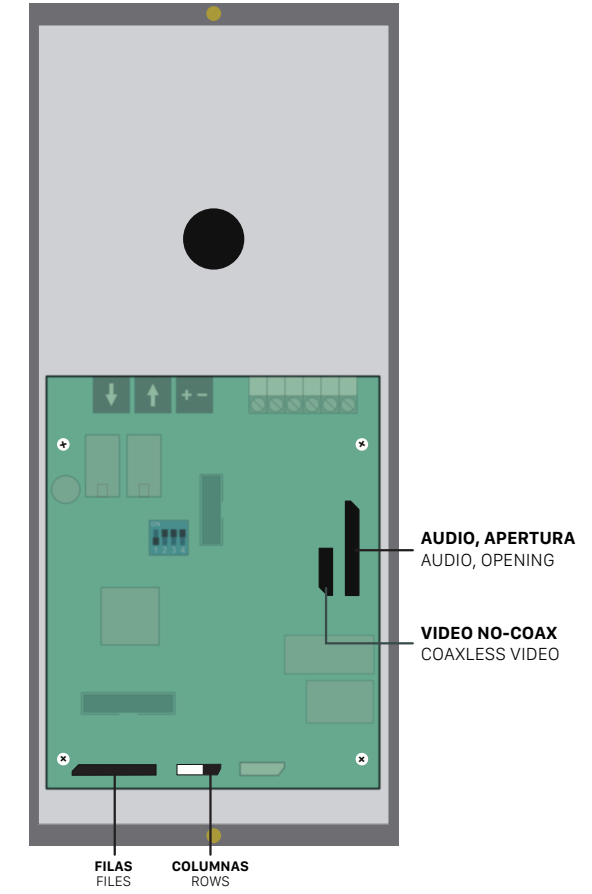

#### PLACA DE TECLADO KEYPAD PANEL

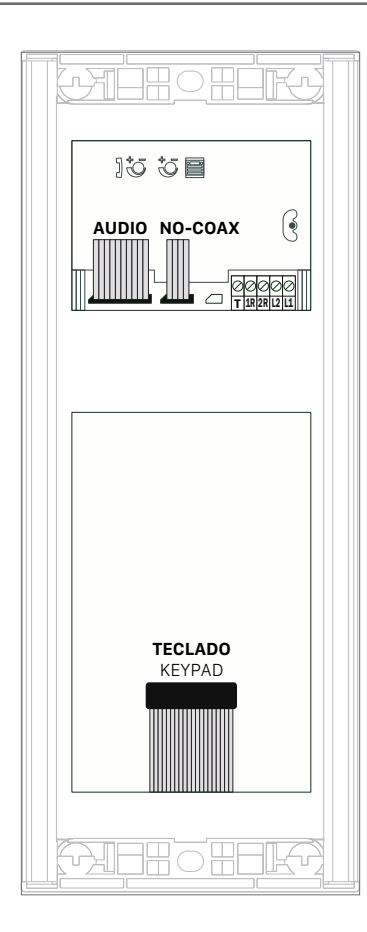

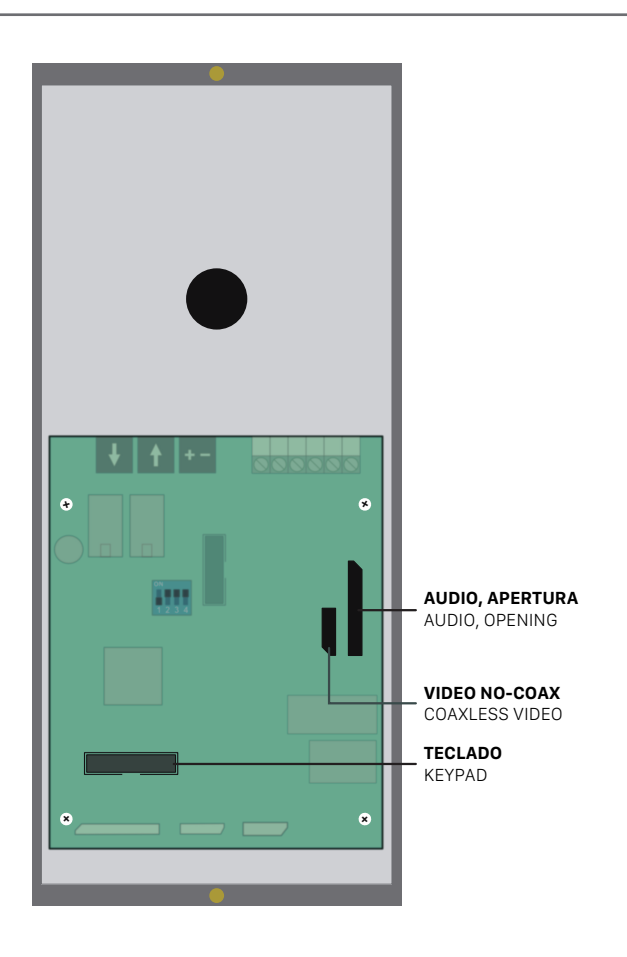

## Llamada a vivienda Call to flat

Llamada desde una placa de pulsadores Call from a push-button panel

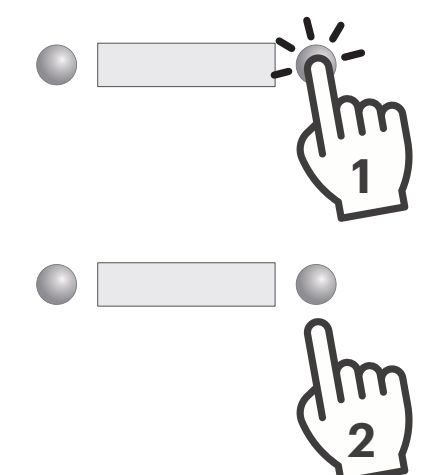

Al pulsar escucharemos un sonido corto de confirmación. Todavía NO se estará efectuando la llamada a la vivienda.

Pressing will hear a short confirmation sound. The call to the flat will NOT be made yet.

- Al dejar de pulsar se efectuará la llamada a la vivienda seleccionada.
- Si escuchamos una serie de tonos cortos, el monitor\_teléfono estará sonando.
- Si escuchamos un tono largo, el monitor\_teléfono no estará respondiendo.
- When the button is released, the call to the selected flat will be made.
- If we hear a series of short tones, the monitor\_phone will be ringing.
- If we hear a long tone, the monitor\_phone will not be responding.
- Llamada desde una placa de teclado Call from a keypad panel

Modo INTERIOR INTERNAL mode

SIN base de datos WITHOUT database

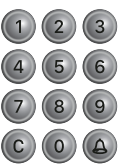

Presionaremos el código binario de la vivienda y seguidamente CAMPANA. (desde 1 a 254).

Presionaremos C para rectificar o cancelar una llamada en curso.

We will press the binary code of the flat and then BELL (from 1 to 254). We will press C to rectify or cancel an ongoing call.

• CON base de datos WITH database

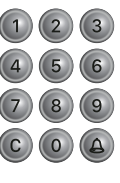

Presionaremos el código binario de la vivienda y seguidamente CAMPANA. (podremos usar hasta 9 dígitos de llamada).

#### Presionaremos C para rectificar o cancelar una llamada en curso.

We will press the binary code of the flat and then BELL (we be able to use up to 9 digits to call).

We will press C to rectify or cancel an ongoing call.

### Modo EXTERIOR EXTERNAL mode

• SIN base de datos WITHOUT database

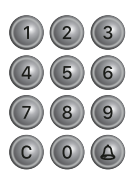

- Efectuaremos la llamada siguiendo el siguiente patrón:
  - 1º Código binario de SDL + CAMPANA (desde 1 a 254)
  - 2º Código binario de vivienda + CAMPANA (desde 1 a 254)

Presionaremos C para rectificar o cancelar una llamada en curso.

We will do the call following the next pattern: 1° Binary code of SDL + BELL (from 1 to 254)

2° Binary code of flat + BELL (from 1 to 254)

We will press C to rectify or cancel an ongoing call.

• CON base de datos WITH database

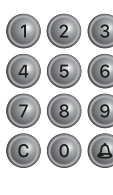

Presionaremos el código binario de la vivienda y seguidamente CAMPANA. (podremos usar hasta 9 dígitos de llamada).

#### Presionaremos C para rectificar o cancelar una llamada en curso.

We will press the binary code of the flat and then BELL (we be able to use up to 9 digits to call).

We will press C to rectify or cancel an ongoing call.

## Configuración Configuration

Ajustes predefinidos desde fábrica. Algunos de ellos pueden ser modificados de forma directa y otros necesitan ser modificados conectando una placa teclado o un teclado MINI (730165).

Factory default settings. Some of them can be modified directly and others need to be modified by connecting a keyboard panel or a MINI keyboard (730165).

|                                   | Función Function                                                                | Fábrica Factory                | Modificación directa Direct modification |
|-----------------------------------|---------------------------------------------------------------------------------|--------------------------------|------------------------------------------|
| AUTO                              | Auto-encendido<br>Self-starting                                                 | $\checkmark$                   | $\checkmark$                             |
| CCI                               | <b>Llamada a conserjería</b><br>Call to switchboard                             | ×                              | $\checkmark$                             |
| P66                               | <b>Pulsador 66 llama a conserje</b><br>Push-button 66 calls to concierge        | ×                              | $\checkmark$                             |
| 67_132                            | <b>Códigos de pulsador desde 66 a 132</b><br>Push-buttons codes from 67 to 132  | ×                              | $\checkmark$                             |
| TIEMPO APERT. 1<br>OPENING TIME 1 | <b>Tiempo de apertura desde vivienda</b><br>Opening time from flat              | <b>2 segundos</b><br>2 seconds | ×                                        |
| TIEMPO APERT. 2<br>OPENING TIME 2 | <b>Tiempo de apertura desde pulsador B+</b><br>Opening time from push-button B+ | <b>5 segundos</b><br>5 seconds | ×                                        |
| MODO<br>MODE                      | Modo de funcionamiento<br>Functioning mode                                      | INTERIOR<br>INTERNAL           | ×                                        |
| <b>RELÉ 2</b><br>RELAY 2          |                                                                                 | ×                              | ×                                        |

## PLACA DE PULSADORES PUSH-BUTTON PANEL

Para modificar algunos de los ajustes superiores, sin necesidad de conectar un teclado+display, deberemos realizar el siguiente procedimiento.

To modify any of the settings above, without connecting a keypad+display, we'll follow the next steps.

| AUTO | CCI | P66 | 67-132 |
|------|-----|-----|--------|
|      |     |     |        |
| Ļ    | L.  | L.  | L L    |
| 1    | 2   | 3   | 4      |

- 1. Anotar la configuración del módulo de control Annotate the configuration of the module of control
- 2. Desconectar el positivo del módulo de control Disconnect positive of the module of control
- **3. Realizar un puente, con un trozo de cable, entre B+ y B-**Do a bridge, with a piece of wire, between B+ and B-
- **4. Conectar el positivo del módulo de control. La placa comenzará a emitir pitidos** Connect positive of the module of control. The panel will start to emit beeps
- 5. Colocar hacia abajo las funciones que deseamos activar y dejar arriba las que deseamos que permanezcan desactivadas
  Set down the functions we want to activate and leave up the functions we want to leave disabled
- 6. Conectar el positivo del módulo de control. El módulo comenzará a emitir pitidos Connect positive of the module of control. The module will start to emit beeps
- 7. Validar las funciones seleccionadas pulsando el pulsador 1 (Fila 1 Columna 1) Validate the selected functions by pressing the push-button 1 (File 1 - Row 1)
- 8. El modulo de control dejará de pitar The module of control will stops emitting beeps
- 9. Desconectar el positivo del módulo de control y deshacer el puente realizado en el paso 3

Disconnect the positive of the module of control and undo the bridge done in the step  $\ensuremath{\mathbf{3}}$ 

**10. Configurar de nuevo el código anotado en el paso 1 y conectar el positivo** Set again the code annotated in the step 1 an connect the positive

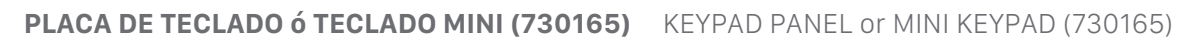

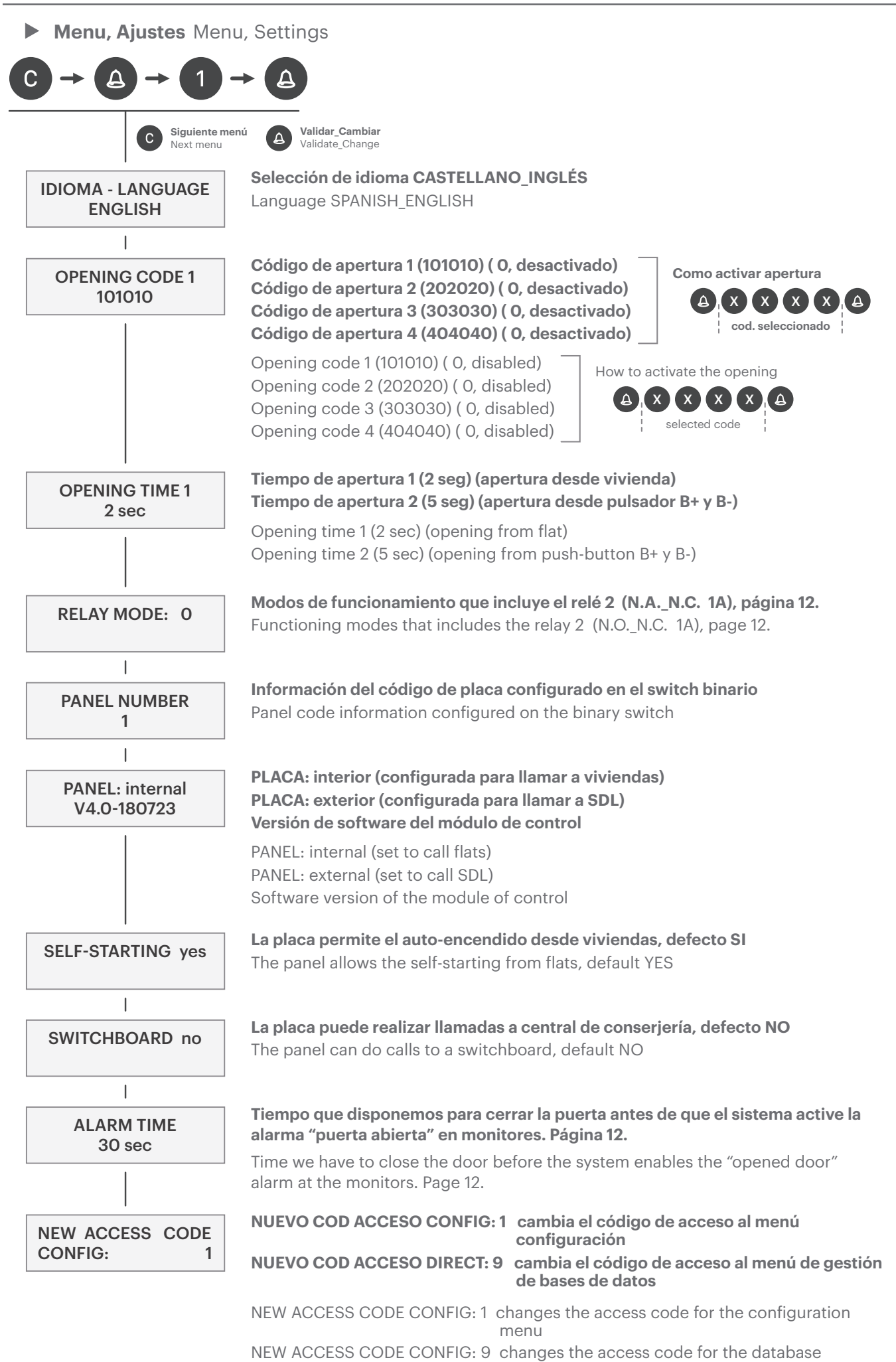

management menu

Menu, base de datos de viviendas (opcional) Menu, database of flats (optional)

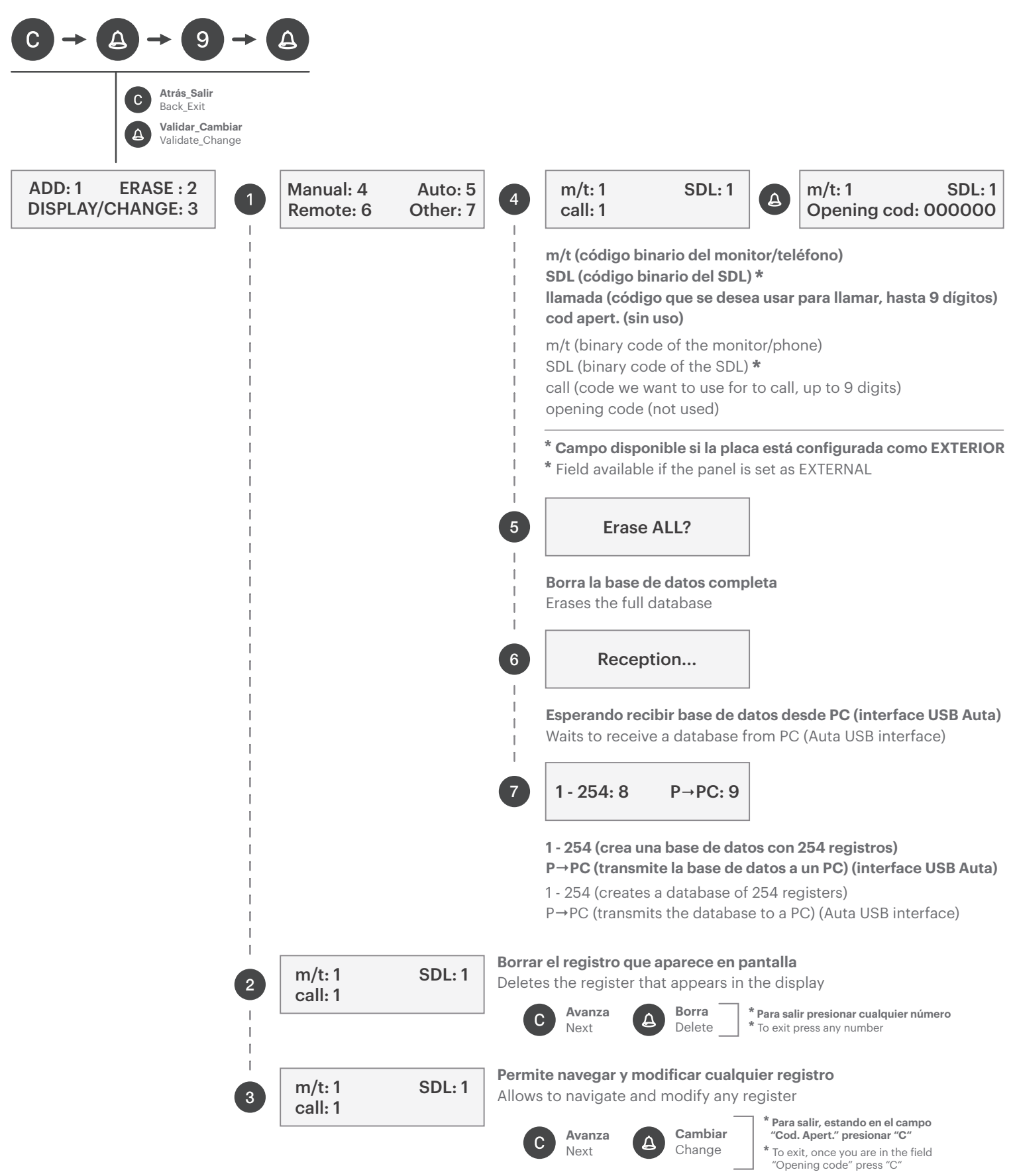

• Ejemplo de como crear un registro manualmente Example of how to create a register manually

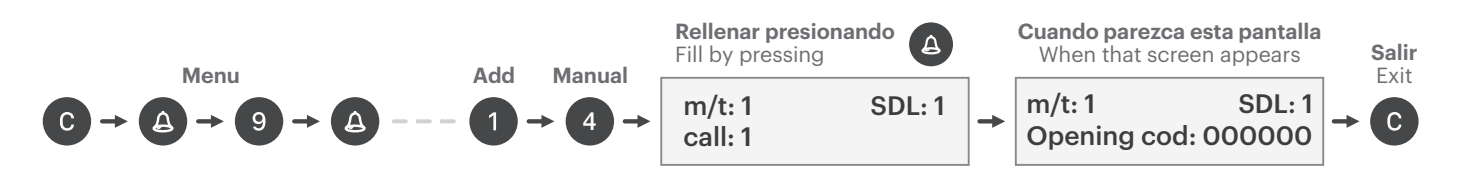

## Ejemplo de instalación Installation example

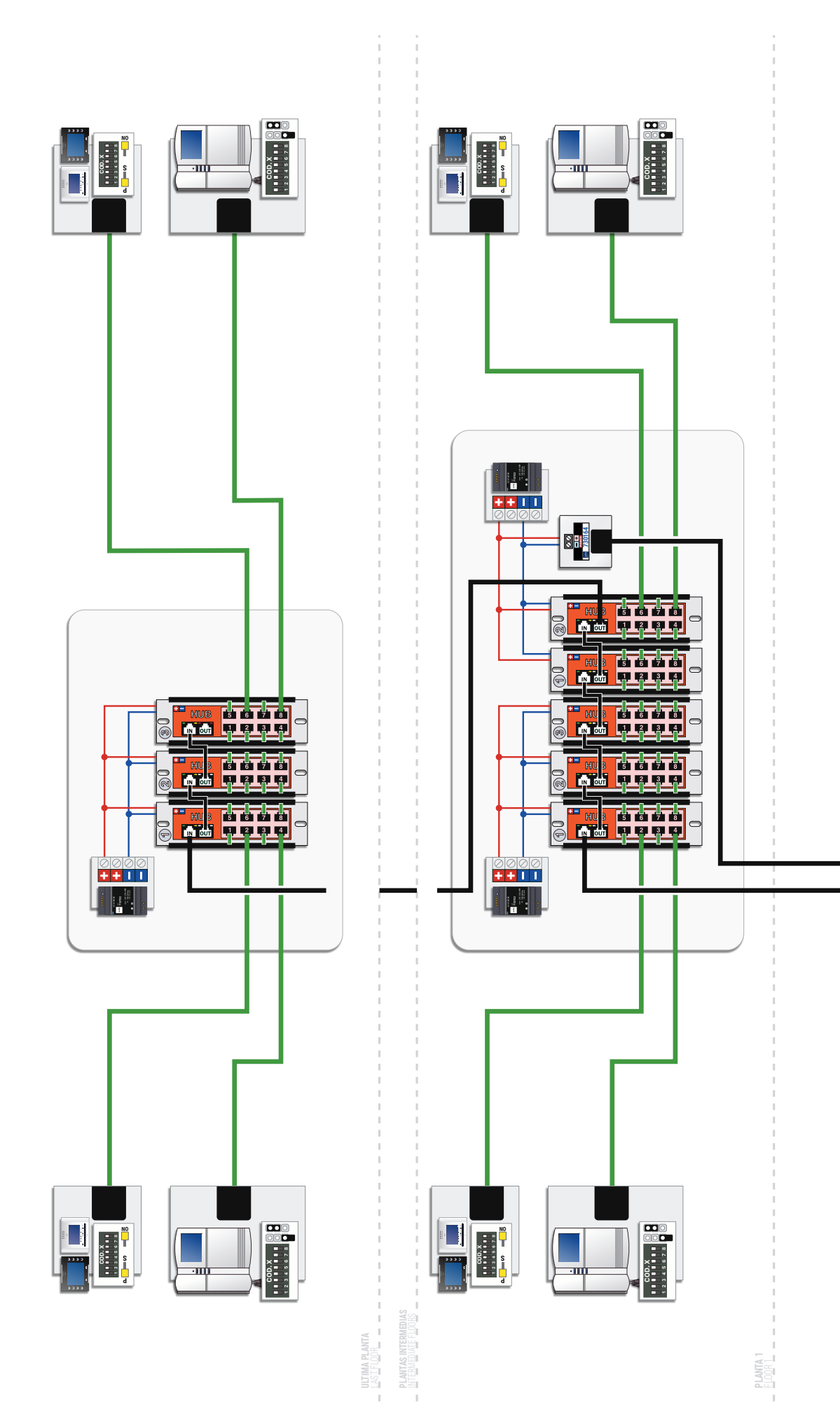

Manual de instalación P&P \_ P&P ISO Installation manual P&P \_ ISO P&P

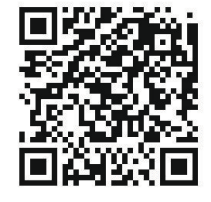

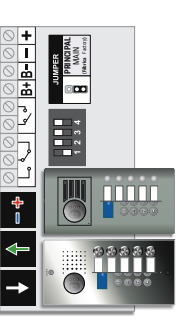

7

## Codificación de viviendas, PULSADORES Flats codification, PUSH-BUTTONS

CÓDIGOS QUE GENERA CADA PULSADOR CODES THAT GENERATES EVERY PUSH-BUTTON

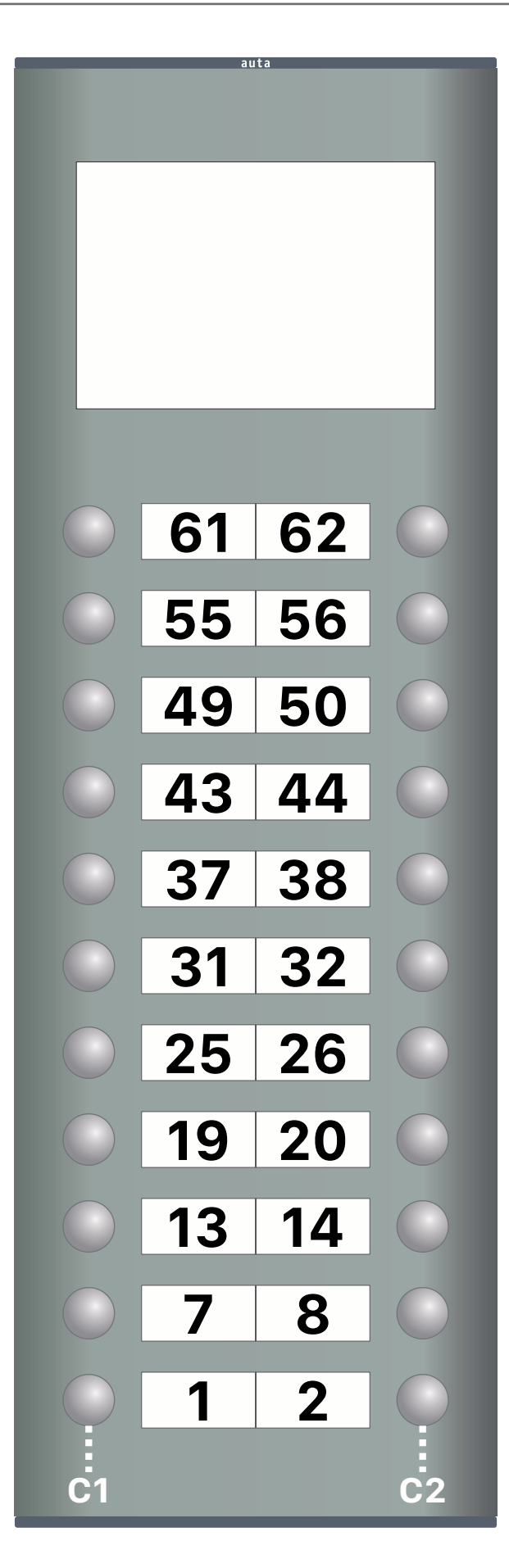

### **SELECCIÓN DE PULSADORES** PUSH-BUTTONS SELECTION

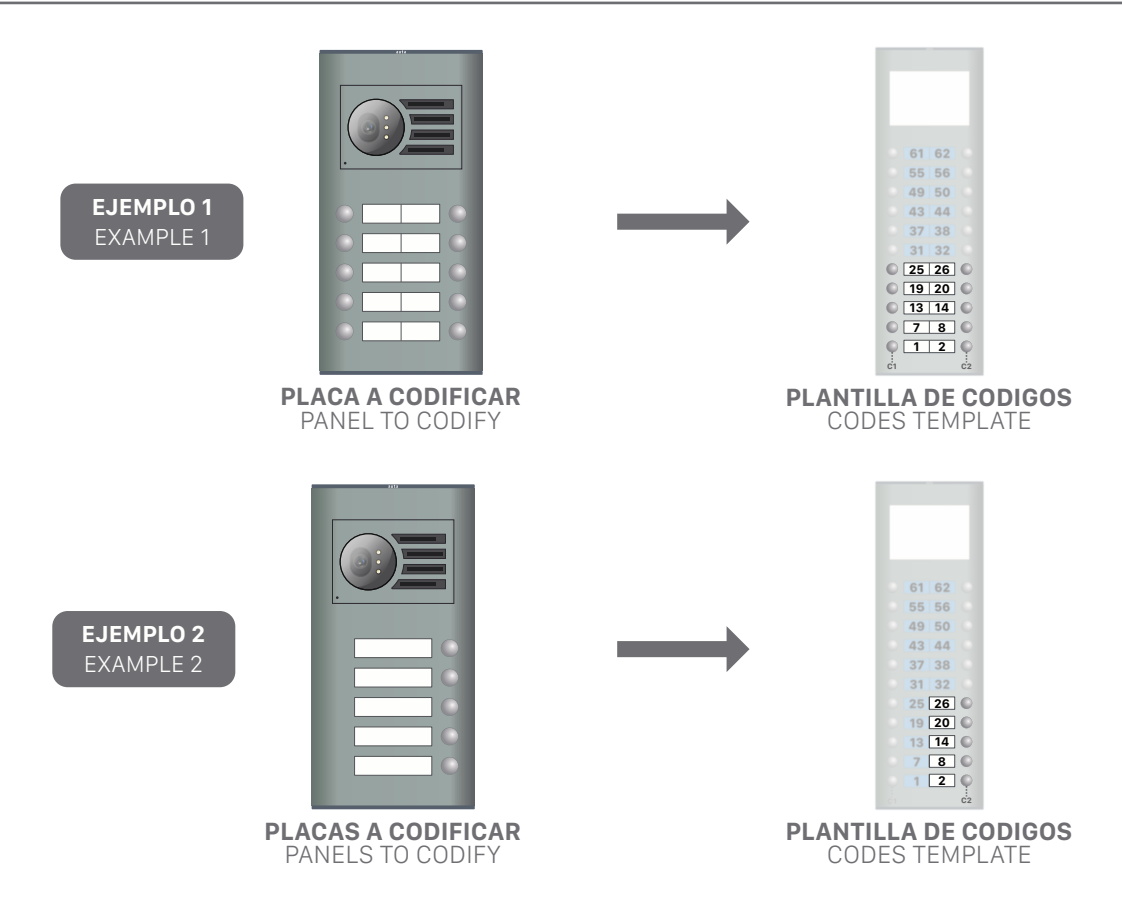

### CONVERSIÓN DE CÓDIGOS A BINARIO BINARY CODES CONVERSION

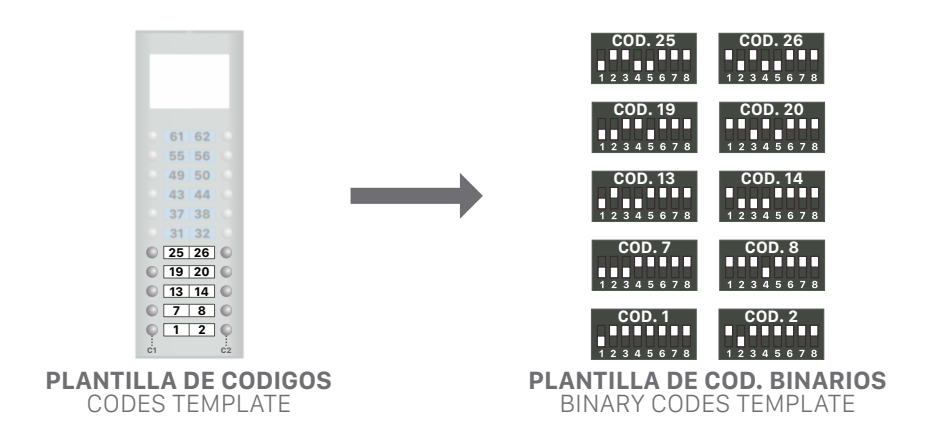

#### CODIFICACIÓN DE LOS ELEMENTOS CODIFICATION OF DEVICES

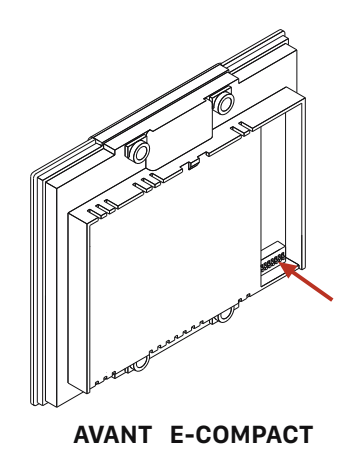

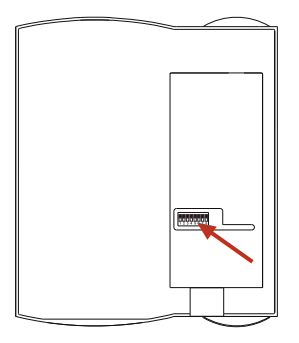

COMPACT

 TABLA DE CÓDIGOS BINARIOS
 BINARY CODES TABLE

| <b>COD. 1</b>                      | <b>COD. 2</b>   | <b>COD. 3</b>  | <b>COD. 4</b>                      | <b>COD. 5</b>   | <b>COD. 6</b>                     | <b>COD.7</b>    | <b>COD. 8</b><br>1 2 3 4 5 6 7 8 | <b>COD. 9</b>                     | <b>COD. 10</b>  | <b>COD. 11</b>                    |
|------------------------------------|-----------------|----------------|------------------------------------|-----------------|-----------------------------------|-----------------|----------------------------------|-----------------------------------|-----------------|-----------------------------------|
| <b>COD. 12</b><br>1 2 3 4 5 6 7 8  | <b>COD. 13</b>  | <b>COD. 14</b> | <b>COD. 15</b>                     | <b>COD. 16</b>  | <b>COD. 17</b>                    | <b>COD. 18</b>  | <b>COD. 19</b>                   | <b>COD. 20</b><br>1 2 3 4 5 6 7 8 | <b>COD. 21</b>  | <b>COD. 22</b>                    |
| <b>COD. 23</b>                     | <b>COD. 24</b>  | <b>COD. 25</b> | <b>COD. 26</b>                     | <b>COD. 27</b>  | <b>COD. 28</b>                    | <b>COD. 29</b>  | <b>COD. 30</b>                   | <b>COD. 31</b>                    | <b>COD. 32</b>  | <b>COD. 33</b>                    |
| <b>COD. 34</b>                     | <b>COD. 35</b>  | <b>COD. 36</b> | <b>COD. 37</b>                     | <b>COD. 38</b>  | <b>COD. 39</b>                    | <b>COD. 40</b>  | <b>COD. 41</b>                   | <b>COD. 42</b>                    | <b>COD. 43</b>  | <b>COD. 44</b>                    |
| <b>COD. 45</b>                     | <b>COD. 46</b>  | <b>COD. 47</b> | <b>COD. 48</b>                     | <b>COD. 49</b>  | <b>COD. 50</b>                    | <b>COD. 51</b>  | <b>COD. 52</b>                   | <b>COD. 53</b>                    | <b>COD. 54</b>  | <b>COD. 55</b>                    |
| <b>COD. 56</b><br>1 2 3 4 5 6 7 8  | <b>COD. 57</b>  | <b>COD. 58</b> | <b>COD. 59</b>                     | <b>COD. 60</b>  | <b>COD. 61</b>                    | <b>COD. 62</b>  | <b>COD. 63</b>                   | <b>COD. 64</b><br>1 2 3 4 5 6 7 8 | <b>COD. 65</b>  | <b>COD. 66</b><br>1 2 3 4 5 6 7 8 |
| <b>COD. 67</b>                     | <b>COD. 68</b>  | <b>COD.69</b>  | <b>COD. 70</b>                     | <b>COD. 71</b>  | <b>COD. 72</b><br>1 2 3 4 5 6 7 8 | <b>COD. 73</b>  | <b>COD. 74</b>                   | <b>COD. 75</b>                    | <b>COD. 76</b>  | <b>COD. 77</b>                    |
| <b>COD. 78</b><br>1 2 3 4 5 6 7 8  | <b>COD. 79</b>  | <b>COD.80</b>  | <b>COD. 81</b>                     | <b>COD. 82</b>  | <b>COD. 83</b>                    | <b>COD. 84</b>  | <b>COD. 85</b>                   | <b>COD. 86</b>                    | <b>COD. 87</b>  | <b>COD. 88</b>                    |
| <b>COD. 89</b>                     | <b>COD. 90</b>  | <b>COD.91</b>  | <b>COD. 92</b>                     | <b>COD. 93</b>  | <b>COD. 94</b>                    | <b>COD. 95</b>  | <b>COD. 96</b>                   | <b>COD. 97</b>                    | <b>COD. 98</b>  | <b>COD. 99</b>                    |
| <b>COD. 100</b><br>1 2 3 4 5 6 7 8 | <b>COD. 101</b> | <b>COD.102</b> | <b>COD. 103</b>                    | <b>COD. 104</b> | <b>COD. 105</b>                   | <b>COD. 106</b> | <b>COD. 107</b>                  | <b>COD. 108</b>                   | <b>COD. 109</b> | <b>COD. 110</b>                   |
| <b>COD. 111</b>                    | <b>COD. 112</b> | <b>COD.113</b> | <b>COD. 114</b>                    | <b>COD. 115</b> | <b>COD. 116</b>                   | <b>COD. 117</b> | <b>COD. 118</b>                  | <b>COD. 119</b>                   | <b>COD. 120</b> | <b>COD. 121</b>                   |
| <b>COD. 122</b>                    | <b>COD. 123</b> | <b>COD.124</b> | COD. 125                           | <b>COD. 126</b> | <b>COD. 127</b>                   | <b>COD. 128</b> | <b>COD. 129</b>                  | <b>COD. 130</b>                   | <b>COD. 131</b> | <b>COD. 132</b>                   |
| <b>COD. 133</b><br>1 2 3 4 5 6 7 8 | <b>COD. 134</b> | <b>COD.135</b> | <b>COD. 136</b>                    | <b>COD. 137</b> | <b>COD. 138</b>                   | <b>COD. 139</b> | <b>COD. 140</b>                  | <b>COD. 141</b>                   | <b>COD. 142</b> | <b>COD. 143</b>                   |
| <b>COD. 144</b>                    | COD. 145        | COD.146        | COD. 147                           | COD. 148        | COD. 149                          | COD. 150        | COD. 151                         | COD. 152                          | COD. 153        | <b>COD. 154</b>                   |
| <b>COD. 155</b>                    | COD. 156        | COD.157        | COD. 158                           | COD. 159        | COD. 160                          | COD. 161        | COD. 162                         | COD. 163                          | <b>COD. 164</b> | <b>COD. 165</b>                   |
| <b>COD. 166</b>                    | COD. 167        | COD.168        | COD. 169                           | COD. 170        | COD. 171                          | <b>COD. 172</b> | COD. 173                         | COD. 174                          | COD. 175        | <b>COD. 176</b>                   |
| <b>COD. 177</b>                    | COD. 178        | COD.179        | <b>COD. 180</b><br>1 2 3 4 5 6 7 8 | COD. 181        | COD. 182                          | COD. 183        | <b>COD. 184</b>                  | COD. 185                          | COD. 186        | <b>COD. 187</b>                   |
| <b>COD. 188</b>                    | COD. 189        | COD.190        | COD. 191                           | COD. 192        | COD. 193                          | COD. 194        | COD. 195                         | COD. 196                          | <b>COD. 197</b> | COD. 198                          |
| COD. 199                           | COD. 200        | COD.201        | COD. 202                           | COD. 203        | COD. 204                          | COD. 205        | COD. 206                         | COD. 207                          | COD. 208        | <b>COD. 209</b>                   |
| COD. 210                           | COD. 211        | COD.212        | COD. 213                           | COD. 214        | COD. 215                          | COD. 216        | COD. 217                         | COD. 218                          | COD. 219        | COD. 220                          |
| COD. 221                           | COD. 222        | COD.223        | COD. 224                           | COD. 225        | COD. 226                          | COD. 227        | COD. 228                         | COD. 229                          | COD. 230        | COD. 231                          |
| COD. 232                           | COD. 233        | COD.234        | COD. 235                           | COD. 236        | COD. 237                          | COD. 238        | COD. 239                         | COD. 240                          | COD. 241        | COD. 242                          |
| COD. 243                           | COD. 244        | <b>COD.245</b> | COD. 246                           | <b>COD. 247</b> | COD. 248                          | COD. 249        | COD. 250                         | COD. 251                          | COD. 252        | <b>COD. 253</b>                   |

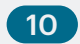

**COD. 254** 

## Guía de instalación Installation guide

**N° MÁXIMO DE ELEMENTOS** MAX. NUMBER OF ELEMENTS

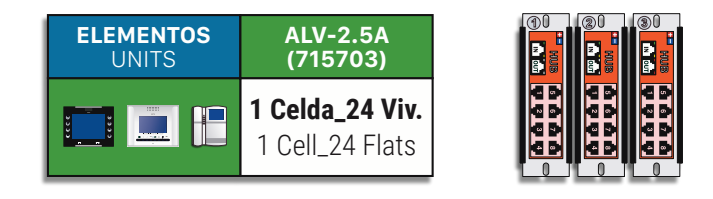

#### SECCIONES RECOMENDADAS RECOMMENDED SECTIONS

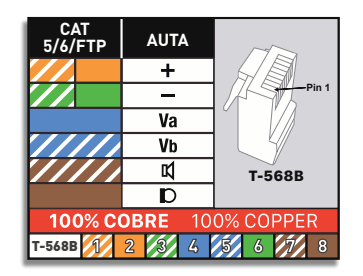

#### **CONFIGURACIÓN DE VIDEO** VIDEO CONFIGURATION

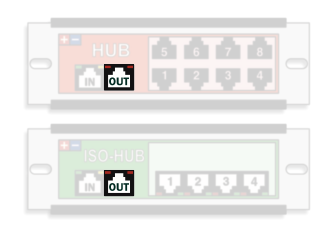

#### APAGAR LAS LUCES ROJAS DE CARGA EN TODOS LOS HUBS DE LA MISMA LINEA EXCEPTO EN EL ÚLTIMO.

SWITCH OFF ALL RED LOAD LIGHTS IN ALL HUBS OF THE SAME LINE EXCEPT IN THE LAST ONE.

### **CONFIGURACIÓN DE LINEA** LINE CONFIGURATION

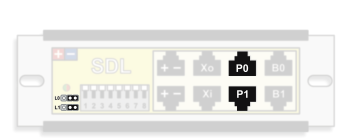

# LOCONECTADA EN PO

SYSTEMS WITH INNER PANEL CONNECTED AT P0

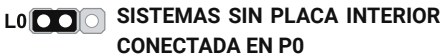

SYSTEMS WITHOUT INNER PANEL CONNECTED AT P0 L1 SISTEMAS CON PLACA INTERIOR CONECTADA EN P1

> SYSTEMS WITH INNER PANEL CONNECTED AT P1

L1 SISTEMAS SIN PLACA INTERIOR CONECTADA EN P1

SYSTEMS WITHOUT INNER PANEL CONNECTED AT P1

#### **GESTIÓN DE ABREPUERTAS** DOOR OPENER MANAGEMENT

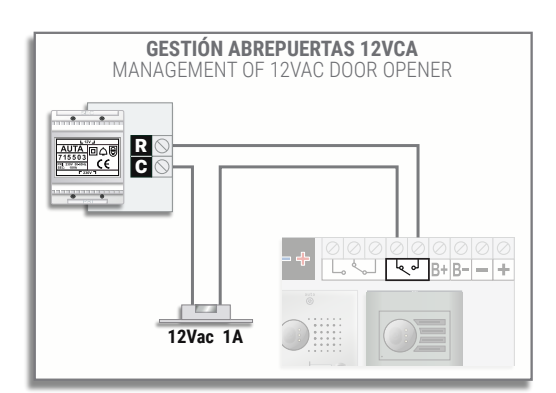

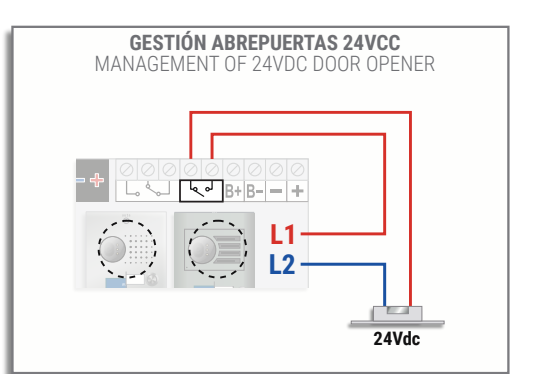

## Modos de funcionamiento para Relé 2 Functioning modes for Relay 2

En el menú de configuración "Modo relé" se programan los siguientes ajustes:

- Modo relé
  - > Modo O. El Relé 2 no funciona. (Fábrica)
  - > Modo 1. El Relé 2 se activa después de la orden de apertura de puerta, con el "Tiempo de retraso" y "Tiempo de activación" programados. Tanto para la apertura que proviene de vivienda como para la del pulsador auxiliar de placa.
  - > Modo 2. Los Relés trabajan en función de donde proceda la orden de apertura.
    - ◇ Si la apertura procede de vivienda o del primero de los 4 códigos de acceso el Relé 2 no trabaja.
    - Si la apertura procede del segundo código de acceso el Relé 1 no trabaja y el Relé 2 activa siguiendo el "Tiempo de activación" programado. NO tendrá en cuenta el "Tiempo de retraso".
    - ◊ Si la apertura procede del tercer código de acceso el Relé 1 y el Relé 2 se activarán simultáneamente siguiendo cada uno de ellos su "Tiempo de activación" programados. NO tendrán en cuenta el "Tiempo de retraso".
    - Si la apertura procede del cuarto código de acceso se activará el Relé 1 y pasado el "Tiempo de retraso" programado se activará el Relé 2 siguiendo su "Tiempo de activación".
- Tiempo de retraso (SOLO VISIBLE CUANDO SE SELECCIONA MODO 1 o MODO 2)

Tiempo que tardará el relé en activar después de recibir la orden. Puede tomar valores entre 0 y 59 segundos.

Tiempo de activación (SOLO VISIBLE CUANDO SE SELECCIONA MODO 1 o MODO 2)

Tiempo durante el cual el relé estará activo después de recibir la orden. Puede tomar valores entre O y 59 segundos.

In the configuration menu "Relay mode" we can program the next settings:

- Relay mode
  - > Mode 0. The Relay 2 does not work. (Factory)
  - Mode 1. The Relay 2 is activated after the door opening order, with the "Delay time" and "Activation time" programmed. The behaviour will be the same for the opening order coming from flat or panel push-button.
  - > Mode 2. The Relays works depending on where the opening order comes from.
    - $\diamond~$  If the opening comes from flats or from the first of the 4 access codes, Relay 2 does not work.
    - ◊ If the opening comes from the second access code, Relay 1 does not work and Relay 2 activates following the programmed "Activation time". It will NOT take into account the "Delay time".
    - ◊ If the opening comes from the third access code, Relay 1 and Relay 2 will be activated simultaneously following each of their programmed "Activation time". They will NOT take into account the "Delay time".
    - ◊ If the opening comes from the fourth access code the Relay 1 will be activated and after the programmed "Delay time" the Relay 2 will be activated following its "Activation time".
- Delay time (ONLY VISIBLE WHEN MODE 1 or MODE 2 ARE SELECTED)

Time it will take for the relay to activate after receiving the order. It can take values between 0 and 59 seconds.

• Activation time (ONLY VISIBLE WHEN MODE 1 or MODE 2 ARE SELECTED)

Time during which the relay will be active after receiving the order. It can take values between 0 and 59 seconds.

## Funcionamiento del sensor de puerta Door sensor functioning

El sensor de puerta será N.A. Se conectará en la entrada B+ y B-. Puede ir conectado junto al pulsador auxiliar de puerta. El funcionamiento será el siguiente:

- Si se recibe una pulsación en esta entrada (pulsador de apertura) inferior a 2 segundos, el sistema interpretará una apertura de puerta.
- Si se recibe una pulsación en esta entrada (sensor de puerta) superior a 2 segundos, el sistema interpretará una puerta abierta y empezará a contar el tiempo definido en el menú de configuración hasta enviar la alarma a los monitores.

The door sensor will be N.O. It will be connected at input B + and B-. It can be connected together with the auxiliary door button. The operation will be as follows:

- If a pulse is received on this input (opening button) of less than 2 seconds, the system will interpret a door opening.
- If a pulse is received on this input (door sensor) longer than 2 seconds, the system will interpret an open door and start counting the time defined in the configuration menu until the alarm is sent to the monitors.

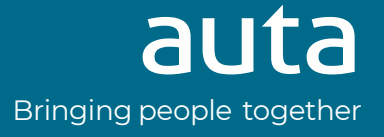